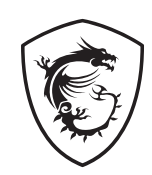

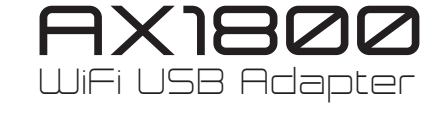

Introduction Thank you for choosing MSI AX1800 WiFi USB Adapter for your

web surfing. This guide provides instructions and illustrations to help you get the most from this product including the first time setup.

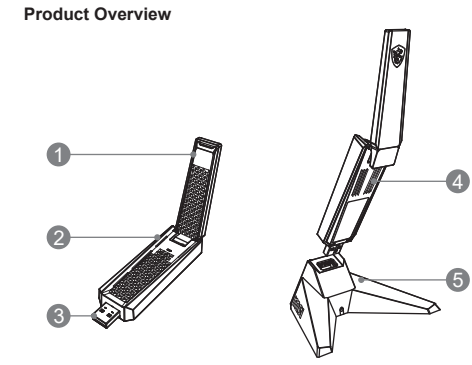

1. Antenna 2. Indicator 3. USB 3.2 Gen 1 4 Thermal Vents 5 Cradle

System Compatibility 1 Windows® 10/11

# Driver Installation

1. Please download the GUAX18 driver from the MSI official website. 2. Insert GUAX18 into your device.

3. Unzip the downloaded file, then double click "Setup," and then follow the on-screen instructions to complete the driver installation.

English

節介 感謝選用MSLAX1800 WiFi LISB Adapter來進行網路體驗。本證明 書提供使用說明及圖示、幫助您認識產品、以及首次使用設定說明。

外期检視 1. 天線 2. 狀態指示燈 3. USB 3.2 Gen 1 接頭 4. 散熱孔 5. 延伸底座

玄統軍求 1. Windows® 10/11

简介

外观检视

5. 延伸底座

1. Windows® 10/11

1. 请从 MSI 官网下载 GUAX18 驱动。

2. 将 GUAX18 插入您的设备。

驱动程序安装

Popis produktu

1. Windows<sup>®</sup> 10/11

Kompatibilní systémy

Instalace ovladače

5. Držák

系统需求

装。

驅動程式安裝

- 1. 請至 MSI 官網下載 GUAX18 驅動程式
- 2. 將 GUAX18 插入您的裝置
- 3. 解壓縮檔案後, 雙擊 Setup 並按照螢幕指示完成驅動程式安裝。

感谢选用 MSI AX1800 WiFi USB Adapter 来进行网络体验。本说明

书提供使用说明及图标,帮助您认识产品,以及首次使用设定说明。

1. 天线 2. 状态指示灯 3. USB 3.2 Gen 1 接头 4. 散热孔

3. 解压下载的文件,然后双击 "Setup",按照屏幕提示完成驱动安

Děkujeme vám, že jste si pro vaše webové procházení zvolili adaptér MSI

maximálně využít možnosti tohoto produktu, včetně počátečního nastaven

1. Anténa 2. Indikátor 3. Konektor USB 3.2 Gen 1 4. Větrací otvorv

AX1800 WiFi USB. Pokyny a obrázky v tomto návodu Vám pomohou

1. Stáhněte si ovladač GUAX18 z oficiálního webu společnosti MSI.

a potom dokončete instalaci podle zobrazených pokynů.

Vložte GUAX18 do vašeho zařízení.
 Dekomprimujte stažený soubor, potom dvakrát klikněte na "Setup" (Instalace)

# 简体中文

繁體中文

はじめに この度は、MSIAX1800 WiFi USB Adapterをお買い上げいただき。 誠にありがとうございます。本ガイドは最初の取り付けを含めて製品を最大限活 用するための説明と図が記載されています。

製品概要

그림을 제공합니다.

제품 개요

시스템 호환성

1. Windows® 10/11

드라이버 설치

2. GUAX18을 장치에 삽입합니다.

드라이버 설치를 완료합니다.

1. アンテナ 2. インジケーター 3. USB 3.2 Gen 1 コネクター 4. 通気口

이 설명서에서는 시작 설정을 포함하여 이 제품을 최대한 활용할 수 있는 지침과

1. 안테나 2. 표시등 3. USB 3.2 Gen 1 커넥터 4. 열풍구 5. 크래들

3. 다운로드한 파일의 압축을 풀고 "설정"을 두 번 클릭한 다음. 화면의 지시에 따라

상 호: 예업에소의 이크리아 제품명· 특정소율력 무선기기 모델명· 데시사16 명 무선기기) 모델명· 데시사16 명 무선기기 고 말명· 데시사16 명· 무선기기 가 유가 온도: -10°C ~ 50°C (한국만) 일반적인 사용 각도: 0도 (SAR 테스트용) · 전원: DC 5V/1A

1. MSI 공식 웹사이트에서 GUAX18 드라이버를 다운로드하십시오.

システム互換性 1. Windows® 10/11

ドライバーのインストール

1. MSI 公式ウェブサイトからGUAX18ドライバーをダウンロードします。

2. GUAX18 をデバイスに挿入します。 2. ダウンロードしたファイルを解凍し、"Setup(設定)"をダブルクリックし、 画面の指示に従ってドライバーのインストールを完了します。

Deutsch

# Einleituna

Čeština

български

Vielen Dank, dass Sie sich zum Surfen im Internet für den MSI AX1800 WiFi USB Adapter entschieden haben. Diese Anleitung enthält Anweisungen und Abbildungen damit Sie dieses Produkt optimal nutzen könne

# Produktübersicht

1. Antenne 2. Indikator 3. USB 3.2 Gen 1 Anschluss 4. Thermische Belüftungsöffnungen 5. Halterung

- Systemkompatibilität
- 1. Windows® 10/11
- Treiberinstallation
- 1. Bitte laden Sie den GUAX18-Treiber von der offiziellen MSI-Website herunter 2. Schließen Sie den GUAX18 in Ihr Gerät ein.
- Entpacken Sie die heruntergeladene Datei, doppelklicken Sie dann auf "Setup" und folgen Sie dann den Anweisungen auf dem Bildschirm, um die Tarbieden "die den den Anweisungen auf dem Bildschirm, um die Treiberinstallation abzuschließen.

# Italiano

Introduzione

Grazie per aver scelto l'adattatore USB WiFi MSI AX1800 per la navigazione sul web. Questa guida fornisce istruzioni e illustrazioni per ottenere il massimo da questo prodotto, inclusa la prima configurazione.

# Panoramica del prodotto

1. Antenna 2. Indicatore 3. Connettore USB 3.2 Gen 1 4. Sfiati termici 5. Base

# Compatibilità del sistema

- 1. Windows<sup>⊛</sup> 10/11
- Installazione del driver
- 1. Scaricare il driver GUAX18 dal sito web ufficiale di MSI. 2. Inserire GUAX18 nel dispositivo.
- 3. Decomprimere il file scaricato, quindi fare doppio clic su "Installazione", quindi seguire le istruzioni visualizzate per completare l'installazione del driver

# Micro-Star INT'L CO., LTD.

# Σας ευχαριστούμε που επιλέξατε τον Προσαρμογέα WiFi USB MSI AX1800 για την πλοήγησή σας στο διαδίκτυο. Αυτός ο οδηγός παρέχει οδηγίες και εικόνες για να σας βοηθήσει να αξιοποιήσετε στο έπακρο αυτό το προϊόν, καθώς και υποδείξεις για την πρώτη εγκατάσταση

4. Οπές αερισμού 5. Διάταξη συγκράτηση

Εισαγωγή

1. Πραγματοποιήστε λήψη του προγράμματος οδήγησης GUAX18 από τον

2. Τοποθετήστε το GUAX18 στη συσκευή σας.

- 3. Αποσυμπιέστε το αρχείο που κατεβάσατε και, στη συνέχεια, κάντε διπλό κλικ
- προγράμματος οδήγησης.

Introducere Vă mulțumim că ați ales MSI AX1800 WiFi USB Adapter pentru navigarea pe internet. Acest ghid oferă instrucțiuni și ilustrații pentru a vă ajuta să primiți cel mai mult din acest produs, inclusiv setarea de prima dată.

# Descriere produs

1. Antenă 2. Indicator 3. Conector USB 3.2 Gen 1 4. Aerisiri termice 5. Carcasă

### Compatibilitate sistem 1. Windows<sup>®</sup> 10/11

Instalare driver

# 1. Descărcați driverul GUAX18 de pe site-ul oficial MSI.

- 2. Introduceți GUAX18 în dispozitiv
- instrucțiunile de pe ecran pentru a finaliza instalarea driverulu

ļSU

Επισκόπηση προϊόντος 1. Κεραία 2. Ενδεικτική λυχνία 3. Σύνδεσμος USB 3.2 Gen 1

Συμβατότητα συστήματος

1. Windows® 10/11

# Εγκατάσταση προγράμματος οδήγησης

επίσημο ιστότοπο της MSI.

- στην επιλογή «Setup» (Εγκατάσταση) και ακολουθήστε τις οδηγίες που εμφανίζονται στην οθόνη για να ολοκληρώσετε την εγκατάσταση του

Română

Ελληνικά

# Въведени

Благодарим Ви, че закупихте Адаптер MSI AX1800 WiFi USB за сърфиране в Интернет. Това ръководство предоставя инструкции и илюстрации, които да Ви помогнат да извлечете максималното от този продукт, включително първата настройка

### Общ преглед на продукта 1. Антена 2. Индикатор 3. USB 3.2 Gen 1 конектор

4. Отвори за отвеждане на топлината 5. Гнездо Съвместимост със системи 1. Windows<sup>®</sup> 10/11

# Инсталиране на драйвери

. Моля, изтеглете драйвер GUAX18 от официалния уебсайт на MSI. Поставете GUAX18 във вашето устройство.

3. Разархивирайте изтегления файл, след това щракнете два пъти върху "Настройка" и следвайте инструкциите на екрана, за да завършите инсталирането на драйвера.

- 3. Decomprimati fisierul descărcat, apoi faceti dublu clic pe "Setup" si urmati

# Bahasa Indonesia

### 웬 서핑을 위해 MSLAX1800 WiFi USB Adapter 를 선택해 주셔서 감사합니다

한국어

日本語

Terima kasih sudah memilih MSI AX1800 WiFi LISB Adapter untuk berselancar di web. Panduan ini memberikan petunjuk dan gambaran untuk membantu Anda mengambil manfaat sebesar-besarnya dari produk ini, termasuk juga konfigurasi.

# Mengenal Produk

Pendahuluan

 1. Antena
 2. Indikator
 3. Konektor USB 3.2 Gen 1

 4. Saluran Pembuangan Termal
 5. Cradle

Kompatibilitas Sistem 1. Windows® 10/11

# Penginstalan Driver

- 1 Silakan undub driver GLIAX18 dari situs web resmi MSL
- Masukkan GUAX18 ke perangkat Anda.
   Buka kompreso file yang diunduh, lalu klik dua kali "Penyiapan," lalu ikuti
- petunjuk di layar untuk menyelesaikan penginstalan drive

**Tiena Viet** 

Français

Türkçe

#### Giới thiêu

Cảm ơn ban đã lưa chon Adapter USB WiFi MSI AX1800 cho trải nghiêm lướt web của mình. Hướng dẫn này sẽ cung cấp những chỉ dẫn và hình minh họa để giúp bạn tận dụng tối đa sản phẩm này, bao gồm cả lần thiết lập đầu tiên.

Tổng quan sản phẩm

1. Ångten 2. Đèn báo 3. Đầu nối USB 3.2 Gen 1 4. Khe tản nhiệt 5. Giá đỡ

Khả năng tương thích hệ thống 1. Windows<sup>®</sup> 10/11

# Cài đăt Driver

Présentation

première configuration

1. Windows® 10/11

Installation du pilote

Ürüne Genel Bakış

Sistem Uyumluluğu

Sürücü Kurulumu

2. GUAX18'i aygıtınıza yerleştirin

1 Windows<sup>®</sup> 10/11

Présentation du produit

4. Fentes d'aération 5. Support

2. Insérez GUAX18 dans votre appareil.

Compatibilité du système

1. Vui lòng tải driver GUAX18 từ trang web chính thức của MSI.

2. Cắm GUAX18 vào thiết bị của ban.

 Giải nén tệp tin đã tải, sau đó nhấp chuột vào "Cài đặt" rồi làm theo hướng dẫn trên màn hình đẻ hoàn tất quá trình cài đặt.

Merci d'avoir choisi MSI AX1800 WiFi USB Adapter pour votre navigation sur

internet. Dans ce guide, vous trouverez des instructions et des illustrations pou

vous aider à comprendre comment bien utiliser ce produit, notamment pour la

1. Antenne 2. Indicateur 3. Connecteur USB 3.2 Gen 1

. Veuillez télécharger le pilote GUAX18 sur le site officiel de MSI.

et suivez les instructions à l'écran pour terminer l'installation du pilote.

nternette gezinmek için MSI AX1800 WiFi USB Adaptörünü seçtiğiniz için

tesekkür ederiz. Bu kılavuz, ilk kurulum dahil olmak üzere bu üründen en iyi

faydayı elde etmeniz için talimatlar ve çizimler sağlamaktadır.

1. Lütfen GUAX18 sürücüsünü MSI resmi web sitesinden indirin

sürücü kurulumunu tamamlamak için ekrandaki talimatları izleyin

3. İndirilen dosyayı açın, ardından "Kurulum" üzerine çift tıklayın ve ardından

1. Anten 2. Gösterge 3. USB 3.2 Gen 1 Konektörü 4. Termal Menfezler 5. Yuva

mpressez le fichier téléchargé, puis double-cliquez sur « Configuration »

Ďakujeme vám, že ste si na svoje prehljadanje internetu vybralj WiFi USB adaptér MSI AX1800. Tento návod poskytuje pokyny a obrázky, ktoré vám pomôžu získať maximum z tohto výrobku vrátane prvého nastavenia.

# Prehľad výrobku

1. Anténa 2. Indikátor 3. Konektor USB 3.2 Gen 1 4. Tepelné vetracie otvorv 5. K olíska

### Kompatibilita systému

1. Windows® 10/11

# Inštalácia ovládača

- 1. Stiahnite si ovládač GUAX18 z oficiálnej webovej stránky MSI. 2. Vložte GUAX18 do svojho zariadenia.
- 3. Extrahuite stiahnutý súbor, potom dvakrát kliknite na položku "Setup" astavenie) a potom podľa pokynov na obrazovke dokončte inštaláci ovládača

Johdanto Kiitos, että valitsit MSI AX1800 WiFi USB adapterln web-surffailuun. Tässä oppaassa on ohjeita ja piirroksia, joiden avulla saat kaiken irti tuotteesta, mukaar lukien ensimmäinen asennus.

### Tuotteen vleiskatsaus

1. Antenni 2.Merkkivalo 3. USB 3.2 Gen 1 - liitin 4. Lämpöaukot 5. Telakka

# Järjestelmän yhteensopivuus

# 1. Windows® 10/11

# Ohjaimen asennus

- 1. Lataa GUAX18-ohjain MSI:n viralliselta verkkosivustolta. 2. Aseta GUAX18 laitteesee
- 3. Pura ladattu tiedosto, ja sitten kaksoisnapsauta "Setup" ja suorita ohjaimen asennus loppuun noudattamalla näytön ohjeita.

Благодарим Вас за покупку MSI AX1800 WiFi USB Adapter. Перед использованием прочтите это руководство, в котором представлени иллюстрации продукта и инструкции по установке

#### Обзор

. Антенна 2. Индикатор 3. Разъем USB 3.2 Gen 4. Вентиляционные отверстия 5. Основание

Поддержка ОС

# 1 Windows® 10/11 Установка драйвера

1. Скачайте драйвер GUAX18 с официального сайта MSL

# 2. Вставьте GUAX18 в ваше устройство.

3. Распакуйте файл драйвера, затем дважды щелкните «Setup». Следуйте указаниям на экране для завершения процесса установки

Wprowadzenie

#### Dziękujemy za wybór karty Wi-Fi na USB AX1800 firmy MSI do korzystania z Internetu. Niniejsza instrukcja obsługi zawiera instrukcje i rysunki mające pomóc w pełnym wykorzystaniu możliwości produktu, a także przeprowadzeniu wstępnej konfiguracii

#### Ogólny opis produktu

1. Antena 2. Wskaźnik 3. Złącze USB 3.2 Gen 1 4. Otwory wentylacyjne 5. Uchwyt

# Obsługiwane systemy operacyjne

1. Windows<sup>®</sup> 10/11

# Instalacja sterownika

- . Pobierz sterownik GUAX18 z oficjalnej witryny firmy MSI.
- 2. Włóż GUAX18 do urzadzenia.
- 3. Rozpakuj pobrany plik, a następnie kliknij dwukrotnie pozycję "Setup" (Instalacja) i wykonaj instrukcje ekranowe w celu ukończenia instalacji sterownika

Slovenčina

# Introduktion

Tack för ditt val av MSI AX1800 WiFi USB-adaptern för att surfa på Internet. Denna handledning innehåller instruktioner och illustrationer som ska hiälpa dig att få ut det mesta av produkten, inklusive första istallationen

#### Produktöversikt

1. Antenn 2. Indikator 3. USB 3.2 Gen 1-kontakt 4. Värmeventiler 5 Vagga

# Systemkompatibilitet

1. Windows<sup>®</sup> 10/11

# Installation av drivrutin

- . Ladda ned GUAX18-drivrutinen från MSI:s officiella webbplats. 2. Sätt i GUAX18 i enheten.
- 3. Packa upp den nedladdade filen, dubbelklicka på "Setup" (Installera) och följ instruktionerna på skärmen för att installera drivrutinen.

# Magyar

Svenska

#### **Bevezetés**

Köszönjük, hogy az MSI AX1800 WiFi USB adaptert választotta a webböngészésbez! Ez az útmutató utasításokkal és illusztrációkkal szolgál, hogy segítsen a lehető legtöbbet kihozni ebből a termékből, beleértve a beüzemelés lépéseinek leírását

### A készülék áttekintése

1. Antenna 2. Visszajelző 3. USB 3.2 Gen 1 aljzat 4. Szellőzőnyílások

# Rendszerkompatibilitás

1. Windows<sup>®</sup> 10/11

# Az illesztőprogram telepítése

1. Kérjük, töltse le a GUAX18 illesztőprogramot az MSI hivatalos weboldaláról. Helyezze be a GUAX18-at a készülékbe.

3. Bontsa ki a letöltött fáilt, maid kattintson duplán a "Beállítás" gombra, és kövesse a képernyőn megjelenő utasításokat az illesztőprogram telepítésénel befeiezéséhez.

#### Português

### Introdução

Русский

Polski

brigado por escolher o Adaptador WiFi USB AX1800 MSI para navegar na web. Este manual fornece instruções e ilustrações para ajudar a tirar o máximo partido deste produto, incluindo a primeira configuração

# Apresentação do Produto

1. Antena 2. Indicador 3. Conector USB 3.2 Gen 1 4. Aberturas de ventilação 5. Base

Compatibilidade com sistemas

# 1. Windows® 10/11

Instalação do controlador

# 1. Transfira o controlador do GUAX18 a partir do website oficial da MSI.

Insira o GUAX18 no seu dispositivo.
 Descompacte o ficheiro transferido, faça duplo clique em "Setup", e siga as

instruções apresentadas no ecrã para concluir a instalação do contro

# Nederlands

Inleiding Bedankt voor het kiezen van MSI AX1800 WiFi USB-adapter voor surfen op het web. Deze handleiding geeft instructies en illustraties om u te helpen het beste te halen uit dit product, inclusief de eerste instelling.

1. Download het GUAX18-stuurprogramma van de officiële MSI-website.

3 Pak het gedownloade bestand uit, en dubbelklik vervolgens on "Instelling"

en volg vervolgens de instructies op het scherm om de installatie van het

#### Productoverzicht

1. Antenne 2. Indicator 3. USB 3.2 Gen 1-connector

4. Thermische ontluchtingsopeningen 5. Houder

Systeemcompatibiliteit 1. Windows® 10/11

# Installatie van stuurprogramma Plaats GUAX18 in uw apparaat.

stuurprogramma te voltooien.

Español

#### Gracias por elegir el Adaptador USB Wi-Ei MSI AX1800 para navegar por Internet. Esta guía proporciona instrucciones e ilustraciones para ayudarte a sacar todo el partido a este producto, incluvendo la instalación por primera vez.

Información general del producto

- 1. Antena 2. Indicador 3. Conector USB 3.2 Gen 1 4. Respiraderos térmicos 5. Base
- Compatibilidad del sistema 1 Windows<sup>®</sup> 10/11
- Instalación del controlado

Introducción

- . Descargue el controlador GUAX18 del sitio web oficial de MSI.
- Inserte GUAX18 en su dispositivo.
- 3. Descomprima el archivo descargado, a continuación, haga doble clic el «Setup (Configuración)» y luego siga las instrucciones en pantalla para completar la instalación del controlador.

Norsk

### Introduksion Takk for at du velger MSI AX1800 WiFi USB Adapter for websurfing. Denne veiledningen inneholder instruksjoner og illustrasjoner som hjelper deg med å få mest mulig ut av dette produktet, inkludert oppsett for første gang.

# Produktoversikt

1. Antenne 2. Indikator 3. USB 3.2 Gen 1-kontakt 4. Varmeventiler 5. Vuqqe

Systemkompatibilitet 1. Windows® 10/11

Installere driver

# 1. Last ned driveren til GUAX18 fra MSIs offisielle nettsted.

2. Sett GUAX18 inn i enheten.

for countries listed in the table below:

Safety Notices

and 40°C(104°F).

adapter complies with this rating.

casing has been damaged

3. Pakk ut den nedlastede filen, dobbeltklikk deretter på «Setup», og følg instruksjonene på skjermen for å fullføre driverinstallasjoner

# Indledning

Tak for dit valg af denne MSI AX1800 Wi-Fi USB-adapter til, at gå på nettet mer Denne vejledning indeholder instruktioner og billeder, så du får det meste ud af dette produkt, herunder førstegangsopsætninger

Produktoversig

# 1. Antenne 2. Lysindikator 3. USB 3.2 Gen 1-stik 4. Ventilationsåbninger 5. Holder Systemkompatibilitet

1. Windows<sup>®</sup> 10/11

# Driverinstallation

1. Download venlist driveren til din GUAX18 på MSI' officielle hjemmeside 2. Sæt din GUAX18 i din enhed.

3. Pak den downloadede fil ude, dobbeltklik på "Setup" og følg instruktionerne på skærmen for, at installere driveren.

Dansk

Вступ

Дякуємо за вибір адаптера MSI AX1800 WiFi USB для перегляду веб-сторіно У цьому посібнику надано інструкції та ілюстрації, які допоможуть найкраще користуватися виробом, а також провести налаштування перед початком

Знайомство з виробом 1. Антена 2. Індикатор 3. З'єднувач USB 3.2 Gen 1 4. Вентиляційні отвори 5. Штатив

Сумісність із системами

# 1. Windows<sup>®</sup> 10/11

Інсталяція драйвера

1. Завантажте драйвер GUAX18 з офіційного веб-сайту MSI. 2. Вставте до пристрою GUAX18.

3. Розархівуйте завантажений файл, двічі натисніть Setup (Налаштування і виконуйте інструкції на екрані, щоб завершити інсталяцію драйвера.

# JOIN MSI REWARD PROGRAM NOW!

MSI Reward Program lets you earn points that turn into rewards and benefit. You can rack up points and exclusive benefits at each membership level

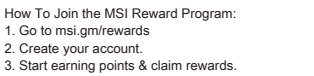

Das MSI Prämienprogramm bietet die Möglichkeit, Punkte zu sammeln, um Prämien und weitere Vorteile zu erhalten. Du kannst als Mitglied ieder Statusebene Punkte erwerben und exklusive Vorteile erzieler

Wie nehme ich am MSI Prämienprogramm teil . Besuche msi.gm/rewards 2. Erstelle dein Konto

3. Beginne mit dem Sammeln von Punkten und dem Einlösen deiner Prämien

# Polski

MSI Reward Program pozwala Ci zdobywać punkty, które później możesz wykorzystać odbierjąc nagrody lub inne korzyści. Zwiększanie puli punktów pozwoli Ci zdobywać ekskluzywne nagrody nakonkretnych poziomach

Jak dołaczyć do MSI Reward Program Wejdź na msi.gm/rewards

2. Stwórz konto 3. Zacznij zdobywać punkty i odbieraj Nagrody

# Francais

Le Programme de récompenses MSI vous permet de récolter des points et de les transformer en cadeaux ou avantages. Plus vous accumulez de points, plus votre niveau augmente et plus la valeur de vos cadeaux et avantages est élevée !

Comment rejoindre le Programme de récompenses MSI . Rendez-vous sur msi.gm/rewards 2. Créez votre compte

. Commencez à gagner des points et à obtenir des cadeaux

# Nederlands

De MSI Reward Programma laat jou punten verdienen dat je kan omzetten in beloningen en voordelen. Je kan meer punten verdienen en exclusieve voordeler ontvangen bij elke deelnemer niveau. Hoe doe je mee met de MSI Reward Programma?

1. Ga naar msi gm/rewards 2 Creëer ie account 3. Begin met het verdienen van punten en claim jou beloning

# Türkce

MSI Ödül Programı, puan toplayarak çeşitli ödüller kazanmanızı sağlar Puanları toplayarak her üyelik seviyesinde farklı avantajlara sahip olabilirsiniz MSI Ödül Programına nasıl katılırsınız? 1. msi.gm/rewards adresine gidin Hesabinizi oluşturun 3. Puan toplamaya ve hediyeleri kazanmaya başlayın

# Русский

MSI Rewards: зарабатывай баллы и обменивай их на ценные призы и С ростом твоего уровня в MSI Rewards растет и ценность призо Как присоединиться к MSI Rewards

1. Перейди на msi.gm/rewards

2. Создай аккаунт Начни зарабатывать баллы и получай призы

# Español

El Programa de Recompensas MSI te permite ganar puntos que se convierten en ensas y beneficios. Puedes acumular puntos y beneficios exclusivos mientras subes de rango.

Cómo unirse al programa de recompensas de MSI 1. Dirígete a msi.gm/rewards 2. Crea tu cuenta

3. Empieza a ganar puntos y reclama tu recompensa

#### The WiFi operating in the band 5150-5350MHz shall be restricted to indoor use This equipment generates, uses and can radiate radio frequency energy and, if not installed and used in accordance with the instructions, may cause harmful

interference to radio communications. However, there is no guarantee that AT BE BG CZ DK EE FR interference will not occur in a particular installation. DE IS IE IT EL ES CY If this equipment does cause harmful interference to radio or television receptio LV LI LT LU HU MT NL which can be determined by turning the equipment off and on, the user is encouraged to try to correct the interference by one or more of the following PL PY RO SI SK FI SE CH HR UK(NI) UA

- Reorient or relocate the receiving antenna
- Increase the separation between the equipment and receiver. Connect the equipment into an outlet on a circuit different from that to which the receiver is connected.

Consult the dealer or an experienced radio/TV technician for help. Any changes or modification not expressly approved by the party responsible for compliance could void the user's authority to operate the device. Where shielded interface cables have been provided with the product or specified additional nents or accessories elsewhere defined to be used with the installation o the product, they must be used in order to ensure compliance with ECC regulations.

### Prohibition of Co-location

This device and its antenna(s) must not be co-located or operating in conjunction with any other antenna or transmitter.

# FCC Radiation Exposure Statement:

This device has been tested and meets applicable limits for Radio Frequency (RF) exposure. This device was tested with a separation distance of 5 mm. Always keep the device away from your body to ensure exposure levels remain at or below the as-tested levels. This device has been tested and meets the FCC RF exposure guidelines. The maximum SAR value reported is 1.17 w/kg

### Compliance Statement of Innovation, Science and Economic Development Canada (ISED)

This device complies with Innovation, Science and Economic Development Canada licence-exempt RSS standard(s). Operation is subject to the following two conditions (1) this device may not cause interference, and (2) this device must accept any nterference, including interference that may cause undesired operation of the device.

Operation in the band 5150-5250 MHz is only for indoor use to reduce the potential for harmful interference to co-channel mobile satellite systems CANICES-003(B)/NMB-003(B)

# IC Radiation Exposure Statement

This device has been tested and meets applicable limits for Radio Frequency (RF) exposure. This device was tested with a separation distance of 5 mm. Always keep the device away from your body to ensure exposure levels remain at or below the as-tested levels.

This device has been certified for use in Canada. Status of the listing in the Innovation, Science and Economic Development Canada's REL (Radio Equipment List) can be found at the following web address:

http://www.ic.gc.ca/eic/site/ceb-bhst.nsf/eng/h tt00020.html Additional Canadian information on RF exposure also can be found at the following web:

https://www.ic.gc.ca/eic/site/smt-gst.nsf/eng/sf08792.html The portable device is designed to meet the requirements

for exposure to radio waves established by the ISED.

These requirements set a SAR limit of 1.17 W/kg averaged over one gram of tissue. The highest SAR value reported under this standard during product certification for use when properly worn on the body.

# Déclaration de conformité de Innovation, Sciences et Développement économique Canada (ISED)

Le présent appareil est conforme aux CNR d'Innovation, Sciences et Développement économique Canada applicables aux appareils radio exempts de licence. L'exploitation est autorisée aux deux conditions suivantes : (1) l'appareil ne doit pas produire de brouillage, et (2) l'utilisateur de l'appareil doit accepter tout brouillage radioélectrique subi, même si le brouillage est susceptible d'en compromettre le fonctionnement. La bande 5150 - 5250 MHz est réservée uniquement pour une utilisation à l'intérieur afin de réduire les risques de brouillage préjudiciable aux systèmes de satellites mobiles utilisant les mêmes canaux. CAN ICES-003(B)/NMB-003(B)

# Informations concernant l'exposition aux fréquences radio (RF)

La puissance de sortie émise par cet appareil sans fil est inférieure à la limite d'exposition aux fréquences radio d'Industrie Canada (IC). Utilisez l'appareil sans fil de façon à minimiser les contacts humains lors d'un fonctionnement normal. Cet appareil a été testé et respecte les limites applicables en matière d'exposition aux radiofréquences (RF).

Cet appareil a été testé avec une distance de séparation de 5 mm. Gardez toujours 'appareil éloigné de votre corps pour vous assurer que les niveaux d'exposition restent égaux ou inférieurs aux niveaux testés.

L'utilisation de cet appareil est autorisée au Canada. Pour consulter l'entrée rrespondant à l'appareil dans la liste d'équipement radio (REL - Radio Equipment List) d'Industrie Canada, rendez-vous sur: http://www.ic.gc.ca/ app/sitt/reltel/srch/nwRdSrch.do?lang=eng

radio au Canada, rendez-vous sur: http://www.ic.gc.ca/eic/site/ smt-gst.nsf/eng/sf08792.html

Cet équipement est conforme aux limites d'exposition aux ravonnements ISED établies pour un environnement non contrôlé. L'utilisateur final doit suivre les instructions spécifiques pour satisfaire les normes. Cet émétteur ne doit pas être co-implanté ou fonctionner en co njonctionavec toute autre antenne ou transmetteur. Result for highest Simultaneous Transmission SAR value is

1 17 W/kg

# UKCA Compliance Statement

LIKCA Simplified Declaration of Conformity Micro-Star INT'L CO., LTD. hereby declares that GUAX18 is in compliance with the essential requirements and other relevant provisions of The Radio Equipmen Regulations 2017. The full text of UKCA declaration of conformity is available at https://www.msi.com/support

The frequency, channel and the maximum transmitted power in UK are listed below

# RED RF Output Power:

| 2412-2472 MHz | 20                                                           |
|---------------|--------------------------------------------------------------|
| 5150-5250 MHz | 23                                                           |
| 5250-5350 MHz | 23                                                           |
| 6470-5725 MHz | 30                                                           |
|               | 412-2472 MHz<br>150-5250 MHz<br>250-5350 MHz<br>470-5725 MHz |

# • DO NOT use the modem during electrical storms. • DO NOT cover the vents on the product to prevent the system from getting overheated.

· Use this product in environments with ambient temperatures between 0°C(32°F)

• Refer to the rating label on the bottom of your product and ensure your power

• DO NOT place on uneven or unstable work surfaces. Seek servicing if the

• DO NOT place or drop objects on top and do not shove any foreign objects into

- DO NOT use damaged power cords, accessories, or other peripherals. • DO NOT mount this equipment higher than 2 meters.
- If the Adapter is broken, do not try to fix it by yourself. Contact a qualified

FCC Compliance Statement

harmful interference in a residential installation

DO NOT expose to or use near liquids, rain, or moisture

service technician or your retailer. To prevent electrical shock hazard, disconnect the power cable from the electrical outlet before relocating the system.

This device complies with Part 15 of the FCC Rules. Operation is subject to the

and (2) this device must accept any interference received, including interference

that may cause undesired operation. This equipment has been tested and found

to comply with the limits for a Class B digital device, pursuant to Part 15 of the

FCC Rules. These limits are designed to provide reasonable protection against

following two conditions: (1) this device may not cause harmful interference,

# 日本語

MSI Reward Programでは、たくさんのポイントを貯めてレベルを上げると特別 報酬や特典を受け取ることができます。さらに貯めたポイントは報酬やアイテム と交換できます。

### MSI Reward Programへの参加方法

1. msi.gm/rewards に移動します 2. アカウントを作成します 3. ポイントの獲得と報酬の受け取りを開始します

#### 하국어

MSI 보상 프로그램을 통해 혜택으로 전환되는 포인트를 얻을 수 있습니다. 회원 등급에 따라 제공되는 포인트와 독점 혜택을 직접 확인해보십시오. MSI 보상 프로그램에 참여하는 방법 1. msi.gm/rewards로 이동합니다. 2. 계정을 생성합니다.

# 3. 포인트 획득 및 보상 신청을 시작합니다.

# 简体中文

加入MSI会员奖励计划后,可以累积红利点数并换取奖励,不同会员等级将解锁新 的权益和专属优惠。 如何加入MSI会员奖励计划

# 1. 访问 msi.gm/rewar

2 建立个人账号

3. 开始累积红利点数并换取奖励

# **繁體中**文

### 加入MSI會員獎勵計劃,始可累積紅利點數並換取獎勵。不同會員等級將解鎖專屬 優惠及紅利點數累積方式。 如何加入MSI 会員遊勵計劃 1. 造訪 msi.gm/rewards

- 2 建立個人帳號
- 3. 開始累積紅利點數並換取獎團

# Regulatory Statements Japan Compliance Statement

屋外での使用について

本製品は、5GHz 帯域での通信に対応しています。電波法 の定めにより5.2GHz、 5.3GHz 帯域の電波は屋外で使用が 禁じられています。 法律および規制遵守

### 本製品は電波法及びこれに基づく命令の定めるところに 従い使用してください。

日本国外では、その国の法律ま たは規制により、本製品を使用 ができないことがありま す。このような国では、本製品を運用した結果、 罰せら れることがありますが、当社は一切責任を負いかねます のでご了承 ください

### VCCI: Japan Compliance Statement

この装置は、情報処理装置等電波障害自主規制協議会(VCCI)の基準に基づく クラスB情報技術装置です。この装置は、家庭環境で使用aすることを目的 としています が、 この装置がラジオやテレビジョン受信機に近接して 使用さ れると、受信障害を引き起こすことがあります。 取り扱い説明書に従って正 しい取り扱いをして下さい。

# Korea Compliance Statement

| C: Korea Warning Statement |                                                                                       |  |  |
|----------------------------|---------------------------------------------------------------------------------------|--|--|
| B급 기기<br>(가정용 방송통신기자재)     | 이 기기는 가정용(B급) 으로 전자파적합등록을 한.<br>기기로서 주로 가정에서 사용하는 것을 목적으로. 하며,<br>모든 지역에서 사용할 수 있습니다. |  |  |
| Class B equipment          | This equipment is home use (Class B) electromagnetic                                  |  |  |
| (For Home Use Broadcasting | wave suitablility and to be used mainly at home and                                   |  |  |
| & Communication Equipment) | it can be used in all areas.                                                          |  |  |

# CE RED Compliance Statement EU Simplified Declaration of Conformity

Micro-Star INT'L CO., LTD, hereby declares that GUAX18 is in compliance with the essential requirements and other relevant provisions of Directive 2014/53/EU. Full text of EU declaration of conformity is available at

/www.msi.com/support This equipment complies with EU radiation exposure limits set forth for an uncontrolled environment. This equipment should be installed and operated with minimum distance 5 mm between the radiator & your body.

|                    |                                                                                             |                                                              |                           |                       |                                                      |                                              | конз                                                 |
|--------------------|---------------------------------------------------------------------------------------------|--------------------------------------------------------------|---------------------------|-----------------------|------------------------------------------------------|----------------------------------------------|------------------------------------------------------|
| 回不得擅自變更            | 限用物質含有情況標示聲明書<br>Declaration of the Presence Condition of the Restricted Substances Marking |                                                              |                           |                       |                                                      |                                              |                                                      |
| 引不得影響飛航<br>≶無干擾時方得 | 設備名稿:AX1800 WiFi USB Adapter・覚覚(覚式): GUAX18<br>Equipment name Type designation (Type)       |                                                              |                           |                       |                                                      |                                              |                                                      |
| 低功率射頻器             |                                                                                             | 展用物質及其化學符號<br>Restricted substances and its chemical symbols |                           |                       |                                                      |                                              |                                                      |
| lo                 | 單元 Unit                                                                                     | 鉛Lead<br>(Pb)                                                | 柔Mercury<br>(Hg)          | 编<br>Cadmium<br>(Cd)  | 六債絡<br>Hexavalent<br>chromium<br>(Cr <sup>+6</sup> ) | 多溴聯苯<br>Polybrominated<br>biphenyls<br>(PBB) | 多溴二苯醚<br>Polybrominated<br>diphenyl ethers<br>(PBDE) |
|                    | 印刷電路及電子組件                                                                                   | -                                                            | 0                         | 0                     | 0                                                    | 0                                            | 0                                                    |
|                    | 外殼                                                                                          | 0                                                            | 0                         | 0                     | 0                                                    | 0                                            | 0                                                    |
|                    | 接收器及配件                                                                                      | -                                                            | 0                         | 0                     | 0                                                    | 0                                            | 0                                                    |
| 用错误规格的             | 備考1. "超出0.1 wt %"<br>Note 1: - Exceeding 0                                                  | 及"妲出0.0<br>.1 wt %" a                                        | l wt %″ 侍者<br>nd "exceedi | h 限用物質之<br>ng 0.01 wt | 百分比含量素<br>% indicate                                 | E出百分比含量基<br>that the percen                  | 単值。<br>tage content                                  |

centage value of presence condition. ricted substance does not ex

| 产品中有毒有害物质或元素的名称及含量                                                             |                             |                              |                             |                                 |                           |                  |  |  |
|--------------------------------------------------------------------------------|-----------------------------|------------------------------|-----------------------------|---------------------------------|---------------------------|------------------|--|--|
|                                                                                | 有害物质                        |                              |                             |                                 | f.                        |                  |  |  |
| 部件名称                                                                           | 铅<br>(Pb)                   | 汞<br>(Hg)                    | 橋<br>(Cd)                   | 六价铬<br>(Cr (VI))                | 多溴联苯<br>(PBB)             | 多溴二苯<br>(PBDE)   |  |  |
| 印刷电路板组件*                                                                       | 0                           | 0                            | 0                           | 0                               | 0                         | 0                |  |  |
| 卜壳及附件                                                                          | 0                           | 0                            | 0                           | 0                               | 0                         | 0                |  |  |
| <ul> <li>):表示该有毒有害以下。</li> <li>:表示该有毒有害:<br/>量要求。</li> <li>印則电路板组件:</li> </ul> | 5物质在该部行<br>物质至少在该<br>包括印刷电3 | 牛所有均质材;<br>部件的某一共<br>各板及其零部( | 料中的含量均<br>1质材料中的含<br>件、电子元器 | 在 SJ/T11363<br>含量超出 SJ/T<br>件等。 | 3 2006 标准判<br>[11363 2006 | i定的限量要<br>标准规定的F |  |  |

在中华人民共和国境内销售的电子信息产品必须标示此标志,标志内的数字表示在 正常的使用状态下的产品环保使用年限。

### All operational modes

2.4GHz; 802.11b, 802.11g, 802.11n (HT20), 802.11n (HT40), 802.11a

(VHT20), 802,11ac (VHT40), 802,11ax (HE20), 802,11ax (HE40) 5GHz: 802.11a, 802.11n (HT20), 802.11n (HT40), 802.11ac (VHT20), 802.11ac (VHT40), 802.11ac (VHT80), 802.11ac (VHT160),

802 11ax (HE20) 802 11ax (HE40) 802 11ax (HE80)

e frequency, channel and the maximum transmitted power in EU are listed below: RED RF Output Power:

| Technologies                                                                      | Frequency range (MHz) | Max. Transmit Power(dBm) |  |  |
|-----------------------------------------------------------------------------------|-----------------------|--------------------------|--|--|
| WLAN 2.4 GHz                                                                      | 2412-2472 MHz         | 20                       |  |  |
| WLAN 5 GHz                                                                        | 5150-5250 MHz         | 23                       |  |  |
| WLAN 5 GHz                                                                        | 5250-5350 MHz         | 23                       |  |  |
| WLAN 5 GHz                                                                        | 5470-5725 MHz         | 30                       |  |  |
| The adapter shall be installed near the equipment and shall be easily accessible. |                       |                          |  |  |

#### **RF Exposure Information**

This MSI product has been tested and meets applicable European SAR limits. The SAR limit is 2.0 W/kg in countries that set the limit averaged over 10 grams of tissue

The specific maximum SAR values for this device are as follows: Body: 1.293 W/kg

When you carry this device or use it, either use an approved accessory such as a holster or otherwise maintain a distance of 5 mm from the body to ensure ompliance with RF exposure requirements

# Informations concernant l'exposition aux fréquences radio (RF)

Ce produit MSI a été testé et est conforme à la limite de DAS européenne. a limite de DAS est de 2.0 W/kg dans les pays qui fixent la limite movenne sur 10 g de tissus humains. Les valeurs de DAS spécifiques maximales pour cet

Corps : 1.293 W/kg

Lorsque vous transportez ou utilisez cet appareil, utilisez un accessoire agréé tel qu'un étui ou maintenez-le à une distance de 5 mm du corps pour assurer la conformité aux exigences concernant l'exposition aux fréquences radio (RF).

# NCC警語

取得審驗證明之低功率射頻器材,非經核准,公司、商號或使用者均 頻率、加大功率或變更原設計之特性及功能。低功率射頻器材之使用 安全及于擾合法诵信 經發現有于擾現象時 應立即停用 並改善至 繼續使用。前述合法通信,指依電信管理法規定作業之無線電通信。 材須忍受合法通信或工業、科學及醫療用電波輻射性電機設備之干擾 應避免影響附近雷達系統之操作。

CMIIT ID 标示于产品上 安全说明:

- 请在温度为0°C (32°F)至40°C(104°F)之间的环境中使用本产品。 - 请依照产品上的电源功率贴纸说明使用正确的电源变压器,如果使用 电源变压器有可能会造成内部零件的损坏。

- 请勿将产品放置于不平坦或不稳定的表面,若产品的机壳段损,请联络维修服务人

- 请勿在产品上放置其他物品,请勿将任何物品塞入产品内,以避免引起组件短路或 电路损毁。

-请保持机器在干燥的环境下使用、雨水、湿气、液体等含有矿物质将会腐蚀电子

线路 请勿在雷由天气下使用数据机

- 请勿堵塞产品的通风孔,以避免因散热不良而导致系统过热。

请勿使用破损的电源线,附件或其他周边产品。 - 如果电源已毁损,请不要尝试自行修复,请将其交给专业技术服务人员或经销商

-为了防止电击风险,在搬动主机之前,请先将电源线插头暂时从电源插座上拔除。

电子电气产品有害物质限制使用标识要求:图中之数字为产品之环保使用期限。 仅指电子电气产品中含有的有害物质不致发生外泄或突变从而对环境造成污染或对 人身,财产造成严重损害的期限。

#### RFACH

Complying with the REACH (Registration, Evaluation, Authorisation, and Restriction of Chemicals) regulatory framework, we published the chemical substances in our products at msi REACH website at https://csr.msi.com/global/Product-Chemical-Managemen

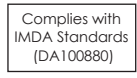

restricted substance exceeds the reference perce j该项限用物質之百分比含量未超出百分比含量基準值 dlicates that the percentage content of the rest intage of reference value of presence. "係指该項限用物質為排除項日

' indicates that the res